# #KJRMITEUCH

FÜR EUCH ERREICHBAR IN ZEITEN VON CORONA

# Anlegen von Beiträgen auf dem Corona-Blog

(für bereits registrierte Mitglieder)

### 1. Anmelden / Einloggen

In der oberen Navigationsleiste ganz rechts bei "KJR-intern" auf "anmelden" klicken. Auf der dann erscheinenden Seite Benutzername und Passwort eingeben.

| # VIDATE                                                              |                                       | 0            |
|-----------------------------------------------------------------------|---------------------------------------|--------------|
| Home Freizeitstätten online ~ Angebote #kreativdaheim Tipps für Pädis | KJR-intern ~                          | $\downarrow$ |
| #KJRMITEUCH                                                           | Passwort zurücksetzen<br>registrieren | n:           |
| Willkommen auf unserem "Corona-Rlog"                                  |                                       |              |

### 2. Zugang zum Backend

Wenn du eingeloggt bist, erscheint oben eine schwarze Leiste. Hierüber kommst du ins sogenannte "Backend", indem du auf "Dashboard" klickst (der Link dazu erscheint unterhalb des Blog-Namens – webzweinull.kjr-blog.de)

3. Anlegen eines neuen Beitrags:

#### Beitrag erstellen

- Um einen Beitrag zu erstellen, kannst du entweder direkt auf der Dashboard-Seite unter Beiträge "Erstellen" auswählen (Version 1) oder du klickst im Dashboard zuerst auf "alle Beiträge" und dann auf "Erstellen"

Version 1:

| D  | 🕅 🖀 webzweinull.kjr-blog.de 🛡 0 🕂 Neu |                                                     |  |  |  |
|----|---------------------------------------|-----------------------------------------------------|--|--|--|
| 3  | Dashboard                             | Dashboard                                           |  |  |  |
| *  | Beiträge                              | Alle Beiträge                                       |  |  |  |
| 91 | Medien                                | Erstellen 19 Seiten                                 |  |  |  |
| •  | Kommentare                            | 1 Kommentar                                         |  |  |  |
|    | Formulare                             | WordPress 5.4 verwendet das Theme Twenty Seventeen. |  |  |  |
| 2  | Profil                                |                                                     |  |  |  |
| æ  | Werkzeuge                             | Aktivität                                           |  |  |  |
| 0  | Menü einklappen                       | Kürzlich veröffentlicht                             |  |  |  |

### Version 2:

| 🖀 webzweinull.kjr-blog.de 🏓 0 🕂 Neu Beiträge ansehen |                                                           |  |  |  |  |
|------------------------------------------------------|-----------------------------------------------------------|--|--|--|--|
| Dashboard                                            | Beiträge Erstellen                                        |  |  |  |  |
| Beiträge                                             | Alle (30)   Veröffentlichte (28)   Oben gehalten (1)   Er |  |  |  |  |
| e Beiträge<br>itellen                                | Mehrfachaktionen 🗸 Übernehmen                             |  |  |  |  |
| Medien                                               | Titel                                                     |  |  |  |  |
| Kommentare                                           | Jugendtreff Au – Kontakt mal anders!                      |  |  |  |  |

Titel, Text und Inhalt

- Titel: möglichst Name der Einrichtung (ggfs. Kurzform) und Stichwort zum Angebot
- Text: Infos eingeben, eigene Website, Insta, fb o.ä. ggfs. verlinken (Beim Link bitte "Link in neuem Fenster öffnen" ankreuzen)
- Ggfs Bild an gewünschter Stelle einbinden (große Bilder bitte vorher verkleinern auf unter 1 MB)

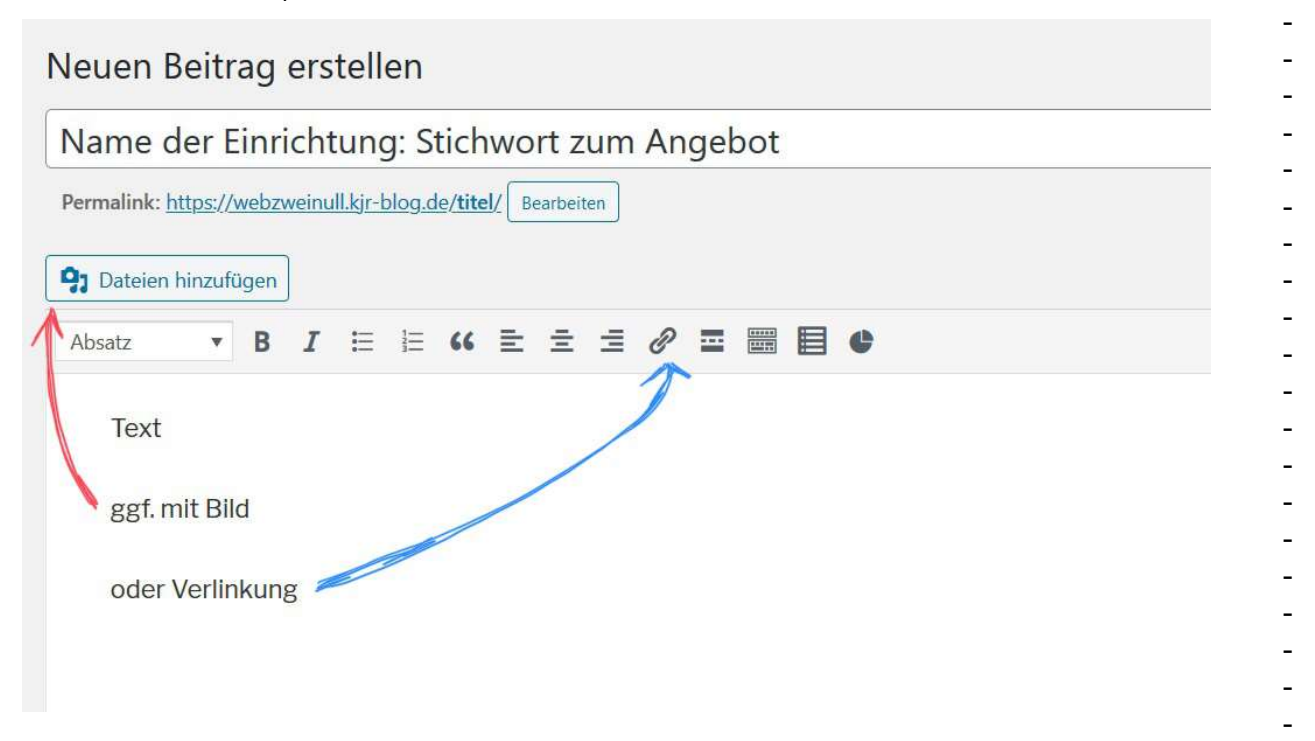

## Wichtig! Kategorien und ggf. Beitragsbild zuweisen

| Alle Kategorien Häufig genutzt |   |
|--------------------------------|---|
|                                | ^ |
| Angebot munchenweit            |   |
| Bastel-Ideen                   |   |
| Beratung                       |   |
| Freizeitstätten online         |   |
| 🗌 für Jugendliche              |   |
| 🗌 für Kinder                   |   |
| Info intern                    |   |
| Kochen & Backen                | ~ |
| Schlagwörter                   | C |
| Beitragsbild                   | * |
|                                |   |

#### Kategorien

- Kategorien helfen zum einen bei der Suche, z.B. wenn man speziell Bastelangebote sucht
- Zudem regeln die Kategorien "Info intern" und "Freizeitstätten online" und "Angebote münchenweit" auf dem Corona-Blog die Veröffentlichung im internen sowie öffentlichen Bereich
  - Fall 1: wenn es sich um ein Praxisbeispiel oder eine Info handelt, die nur f
    ür Kolleg\*innen gedacht ist "Info intern" auswählen. Der Beitrag ist dann nur f
    ür eingeloggte Mitglieder sichtbar.
  - Fall 2: wenn der Beitrag öffentlich sichtbar sein soll und es sich um ein Angebot für die Kinder u. Jugendlichen der Einrichtung handelt "Freizeitstätten online" auswählen
    - → Der Beitrag erscheint dann auf der Seite "Freizeitstätten online"
  - Fall 3: wenn der Beitrag öffentlich sichtbar sein soll und es sich um ein Angebot handelt, an dem Kinder u. Jugendliche münchenweit teilnehmen könnten, "Angebot münchenweit" auswählen. Der Beitrag erscheint dann auf der Seite "Angebote"
- Hinweis: Bitte jeweils nur eine dieser 3 Kategorien verwenden!
- Zusätzlich: alle weiteren zutreffenden (Inhalts-)Kategorien zuweisen.

### **Beitragsbild**

v.a. dann, wenn dein Beitrag auch öffentlich erscheinen soll, ist ein Beitragsbild von Vorteil. In diesem Fall sind z.B. die Logos der Einrichtungen als Beitragsbild festgelegt und "ordnen" so die Beiträge optisch:

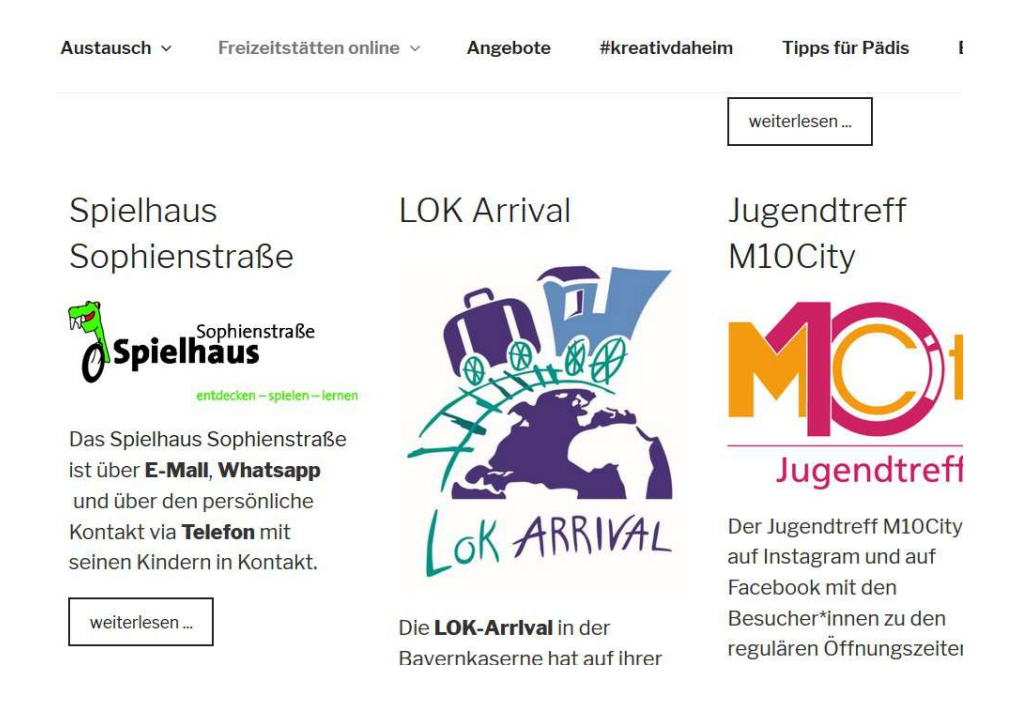

### Um ein Beitragsbild festzulegen

- Klicke in der rechten Spalte ganz unten auf "Beitragsbild festlegen"
- es erscheint die Mediathek. Wenn das Bild/Logo noch nicht drin ist, hochladen (per drag&drop oder vom Ordner auf dem PC auswählen)
   Hier am besten das Logo der Einrichtung einfügen

| Beitragsbild                |                        |                   |  |  |  |  |  |
|-----------------------------|------------------------|-------------------|--|--|--|--|--|
| Dateien hochladen Mediathek |                        |                   |  |  |  |  |  |
| Medien filtern Suchen       |                        |                   |  |  |  |  |  |
| Bilder                      |                        |                   |  |  |  |  |  |
| THE REFERENCE               | HUGEN HUGEN            |                   |  |  |  |  |  |
| Nusika<br>Nusika<br>Jiz     | ielhaus<br>entdecken-s | Es vied alle, get |  |  |  |  |  |
|                             |                        | - 4 . 2 2 .       |  |  |  |  |  |

4. Es ist natürlich auch möglich, eigene Beiträge nachträglich zu verändern bzw. bei Bedarf zu aktualisieren.